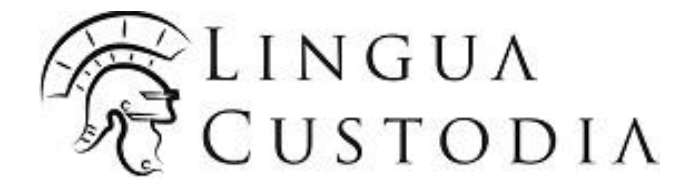

# Bienvenue sur Verto!

Translation Editor User Guide

[Date]

# Table des matières

| Vous connecter                                              |
|-------------------------------------------------------------|
| Relire et post-éditer<br>Accéder au document à post-éditer4 |
| Ouvrir l'éditeur de traduction 4                            |
| Récupérer le document5                                      |
| Mettre à jour le statut 6                                   |
| Service Client                                              |

#### 1. Vous connecter

Dans votre navigateur, rendez-vous sur <u>www.wordbee-translator.com</u> et connectez-vous à votre **espace VERTO** en utilisant les informations de connexion que vous avez reçues :

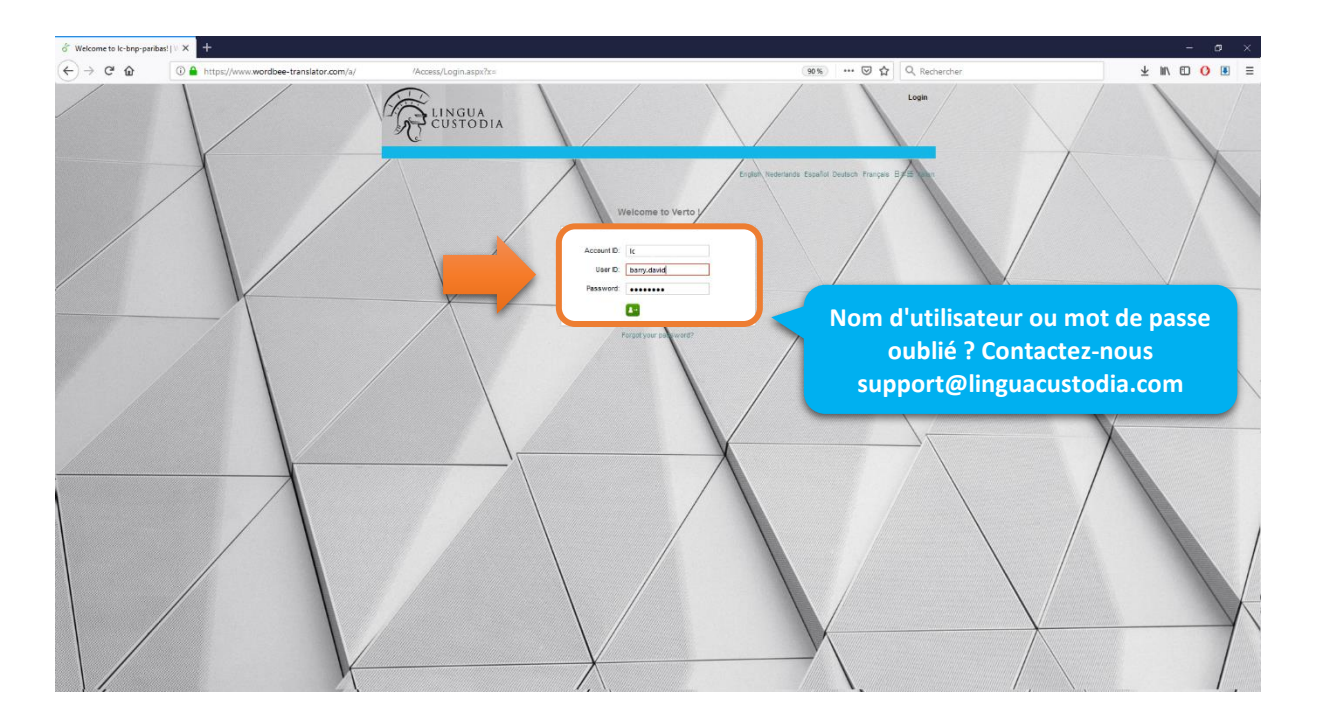

Cliquez sur le bouton Translation Editor:

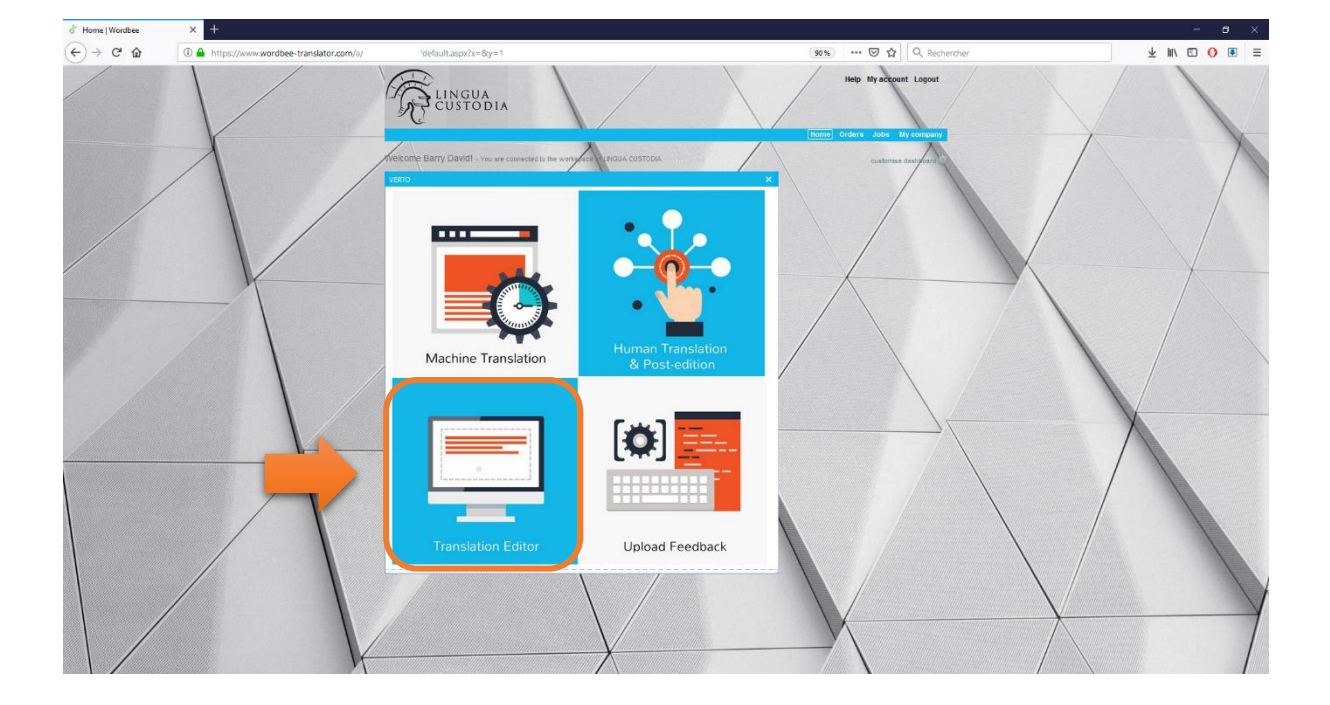

#### 2. Relire et post-éditer

Cliquez sur Status pour accéder au(x) document(s) que vous souhaitez éditer

| LINGUA<br>CUSTODIA                                                    |                                               |               |             |      | He        | Ip My   | account Logout                            |
|-----------------------------------------------------------------------|-----------------------------------------------|---------------|-------------|------|-----------|---------|-------------------------------------------|
| Standard jobs Codyt jobs Planning                                     | $\mathbf{\Lambda}$                            |               | /           | Home |           | ders    | Jobs My company                           |
| All company jobs                                                      |                                               |               |             |      |           |         |                                           |
| Print Actions                                                         |                                               |               |             |      |           | Му      | searches Search <table-cell></table-cell> |
| # Document and project                                                | Current work                                  | Supplier D    | eadline Seg | Coun | ts & A    | ctivity | Manage and Translate                      |
| New licensing moves for payment firms to be made law.docx 2019-16     | Translation - Not started<br>English - German |               | 43          | 35   | <u>al</u> | 9       | Translati Status                          |
| 2 New licensing moves for payment firms to be made law.docx<br>2019-1 | Translation - In progress<br>English - German | & Barry David | 43          | 358  | ai.       | 9       | Translati Status                          |
| 3 fichier1 EN.docx<br>2018-6                                          | Translation - Not started<br>English - French |               | 582         | 35#  | ai        | 9       | Translati Status                          |
| I I I I I I I I I I I I I I I I I I I                                 |                                               |               |             |      |           |         | 1 - 3 of 3 items                          |

# Cliquez sur Continue, puis OK

| Work and status: Assigned to: Deadline: N   Translation Not started A None 💽 C | lessages: | Advences |               |
|--------------------------------------------------------------------------------|-----------|----------|---------------|
| theese sext stap or sless window:                                              |           | Advance. | Counts<br>35g |
| nouse next step of close window.                                               |           |          |               |
| Start translation work now!<br>The job will be marked as In Progress.          |           | 🔿 Cor    | ntinue        |

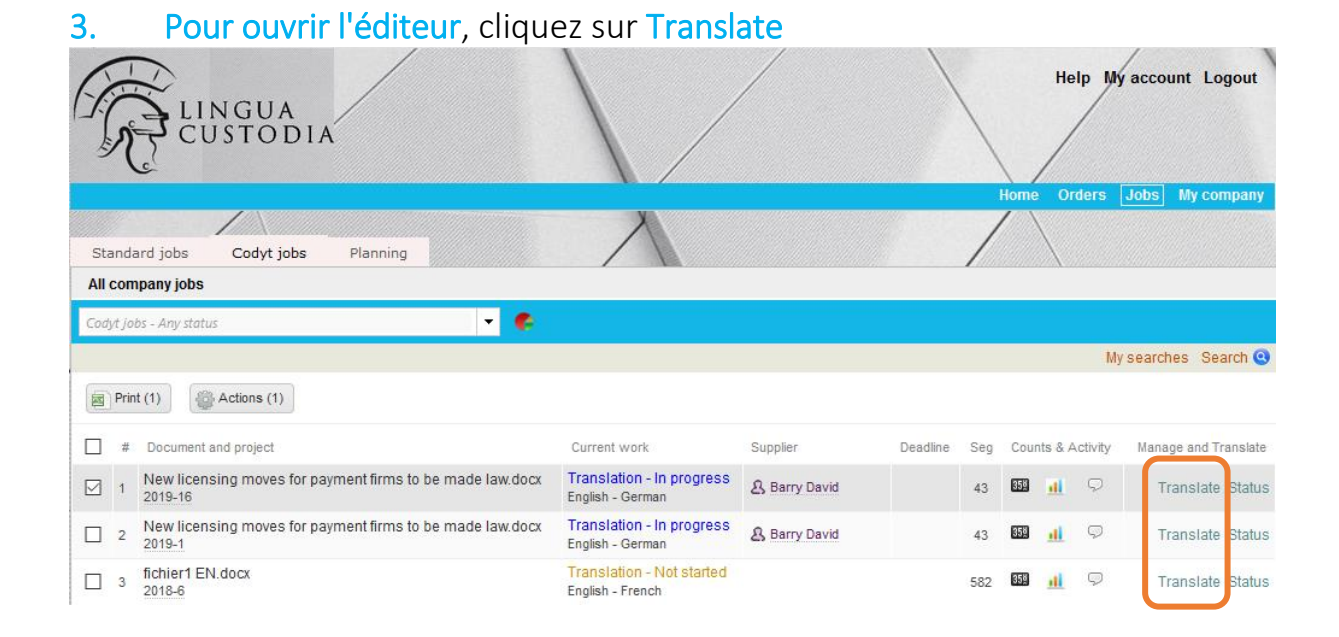

Une fois toutes les corrections apportées, cliquez sur Preview et sélectionnez Preview Target document

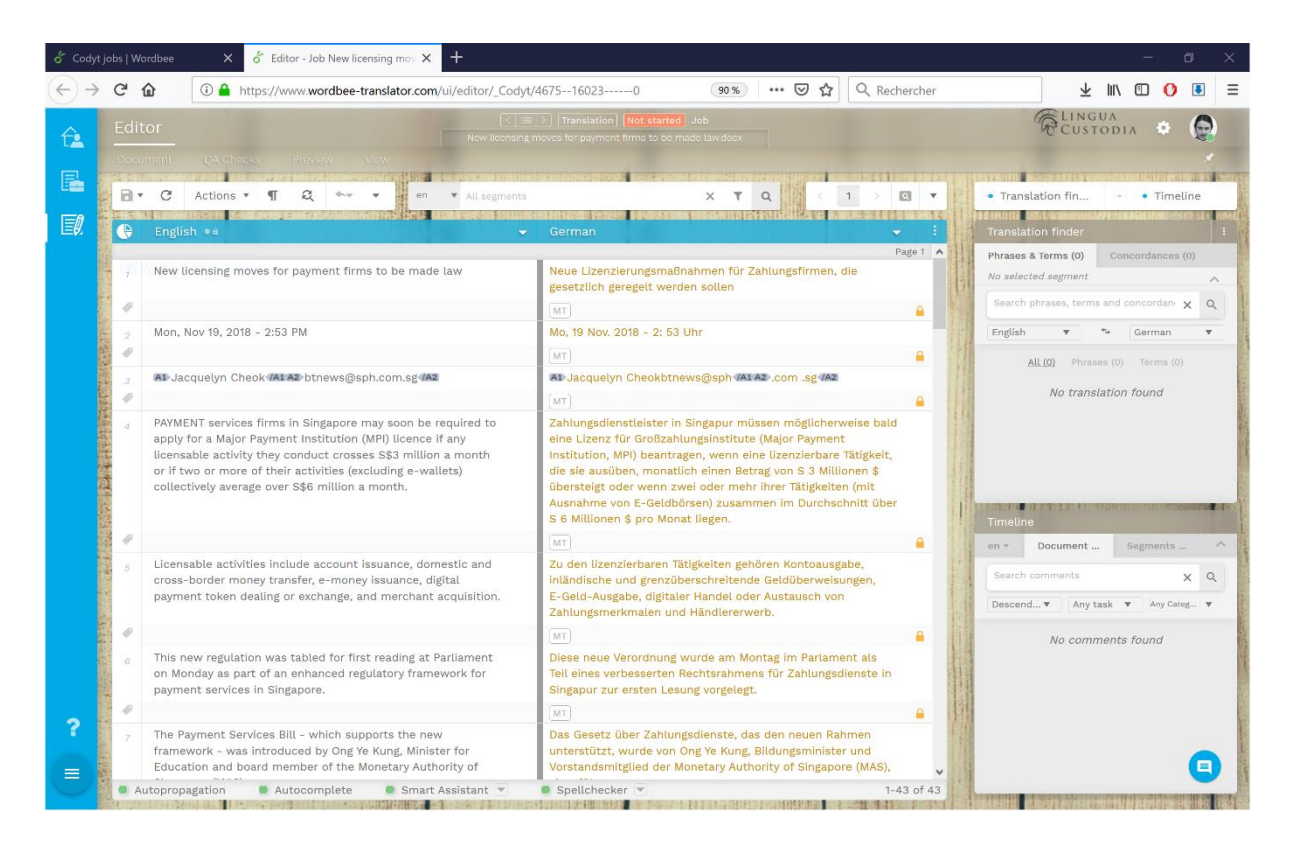

# 4. Pour récupérer votre document : Cliquez sur Download File

| 5 Codyt jobs   Wordbee X 5 Editor - Job New licensing mou X + |            |                                                                                                    |                                                                                                    |                                                |                                                             |                                                     |                                                                       |                            |                     |                                                                                                    |           |                 |                |             |
|---------------------------------------------------------------|------------|----------------------------------------------------------------------------------------------------|----------------------------------------------------------------------------------------------------|------------------------------------------------|-------------------------------------------------------------|-----------------------------------------------------|-----------------------------------------------------------------------|----------------------------|---------------------|----------------------------------------------------------------------------------------------------|-----------|-----------------|----------------|-------------|
| $\rightarrow$                                                 | G          | û 🔒 h                                                                                                 | ttps://www.wordbee-transla                                                                                                    | ator.com/ui/editor/_Codyt/4                    | 675160230                                                   | 9                                                   | ∞ ⊘ ☆                                                                 | Q Rechercher               |                     | $\overline{\mathbf{T}}$                                                                                                    | lii\ 🗉    | 0 0             |                | Ξ           |
| î.                                                            | Edit       | or                                                                                                    | as Provinse View                                                                                                    | New Becnsing m                                 | >   Translation   Not                                       | <b>started</b> Job<br>s to be made lawe             | loox.                                                                 |                            |                     | Cust                                                                                                    | ODIA      | ٠               |                |             |
|                                                               | 8.         | C Actions                                                                                             | ¶ Q *** *                                                                                                    | en V All sogments                              |                                                             | ×                                                   | TQ                                                                    | 1 > 🖸 🔻                    | • Tran              | ation fin                                                                                                    | (e) (     | Timel           | ine            |             |
|                                                               | e          | English 🔹                                                                                             |                                                                                                    | Preview or download t                          | he new translate                                            | ed file.                                            |                                                                       | ×                          | Transla             |                                                                                                    |           |                 |                |             |
|                                                               | 1          | New licensing mo                                                                                      | oves for payment firms to                                                                                                    | Preview or download                            | your document                                               | ts                                                  |                                                                       | ge 1 🔺                     | Phrases<br>No selec | & Terms (0)                                                                                                    |           | dances          | (0)            |             |
|                                                               | 1 2 1      | Mon, Nov 19, 2018                                                                                     | 8 - 2:53 PM                                                                                                    | Preview or download the                        | new translated fil                                          | le.                                                 |                                                                       |                            | English             | The set of the set of the set of | *+ Ge     | erman           | x ų<br>▼       |             |
|                                                               | 3          | AD Jacquelyn Ch                                                                                       | eok <b>/At A2</b> btnews@sph.cc                                                                                                    | Document                                       | Document New licensing moves for payment firms to b × •     |                                                     |                                                                       |                            |                     |                                                                                                    | ation foi | erms (0)<br>und |                | MARKED TO A |
|                                                               | 4          | PAYMENT service<br>apply for a Major<br>licensable activit<br>or if two or more<br>collectively avera | s firms in Singapore may<br>Payment Institution (MPI)<br>y they conduct crosses S:<br>of their activities (exclud<br>ge over S\$6 million a mo | Locale<br>Options                              | German                                                      |                                                     | ~                                                                     | Ŧ                          |                     |                                                                                                    |           |                 |                |             |
|                                                               | 1          |                                                                                                    |                                                                                                    |                                                |                                                             |                                                     |                                                                       |                            | Timelin             | e                                                                                                    |           |                 | and the second |             |
|                                                               | 5          | Licensable activi<br>cross-border mo                                                                  | ties include account issue<br>ney transfer, e-money iss                                                                                        |                                                |                                                             |                                                     |                                                                       |                            | en *                | comments                                                                                                    |           |                 | x Q            |             |
|                                                               |            | payment token d                                                                                       | eaung or exchange, and n                                                                                                    |                                                |                                                             |                                                     |                                                                       |                            | Descen              | d♥ Any ta                                                                                                    | isk 🔻     | Any Cate        | vi 🔻           |             |
|                                                               | 0          | This new regulati<br>on Monday as pa<br>payment services                                              | ion was tabled for first re-<br>rt of an enhanced regulate<br>s in Singapore.                                                                  | Prev<br>ry framework for                       | Tell eines verbess<br>Singapur zur erste                    | vnload<br>serten Rechtsra<br>ten Lesung vorg        | Close<br>ihmens für Zahlungso<br>ielegt.                              | fienste in                 |                     | No comm                                                                                                    | ients foi | und             |                |             |
| 2                                                             | 4          |                                                                                                    |                                                                                                    |                                                |                                                             |                                                     |                                                                       |                            | 14                  |                                                                                                    |           |                 |                |             |
|                                                               | 7          | The Payment Ser<br>framework - was<br>Education and bo                                                | vices Bill - which supports<br>introduced by Ong Ye Kun<br>pard member of the Monet                                                            | the new<br>g. Minister for<br>ary Authority of | Das Gesetz über 1<br>unterstützt, wurd<br>Vorstandsmitglied | Zahlungsdienst<br>de von Ong Ye k<br>d der Monetary | te, das den neuen Ra<br>Kung, Bildungsministe<br>Authority of Singapo | hmen<br>r und<br>re (MAS), |                     |                                                                                                    |           |                 | a              |             |
|                                                               | <b>G</b> A | utopropagation                                                                                        | Autocomplete                                                                                                    | Smart Assistant 💌                              | Spellchecker 🔻                                              |                                                     |                                                                       | 1-43 of 43                 | L' Languages        | T BOLL MARK                                                                                                    |           | -               |                | _           |

#### 5. Mettre à jour le statut

Pour indiquer que l'édition est terminée et changer son statut en Completed, cliquez sur Status:

| LINGUA<br>CUSTODIA                                                    |                                               |               |          |        | He          | elp My   | account Logout       |
|-----------------------------------------------------------------------|-----------------------------------------------|---------------|----------|--------|-------------|----------|----------------------|
| Standard jobs Codyt jobs Planning                                     |                                               |               |          | Hor    |             | ders     | Jobs My company      |
| Codyt Jobs - Any status                                               |                                               |               |          |        |             | Му       | searches Search 🔇    |
| # Document and project                                                | Current work                                  | Supplier      | Deadline | Seg Ci | ounts & /   | Activity | Manage and Translate |
| □ 1 New licensing moves for payment firms to be made law.docx 2019-16 | Translation - In progress<br>English - German | & Barry David |          | 43     | a 🔟         | Ş        | Translate Status     |
| 2 New licensing moves for payment firms to be made law.docx 2019-1    | Translation - In progress<br>English - German | & Barry David |          | 43     | a 🔐         | Q        | Translate Status     |
| Gichier1 EN.docx                                                      | Translation - Not started<br>English - French |               |          | 582    | a <u>al</u> | 9        | Translate Status     |
| H 1 H 30 V items per page Columns                                     |                                               |               |          |        |             |          | 1 - 3 of 3 items     |

#### Cliquez ensuite sur Continue puis OK

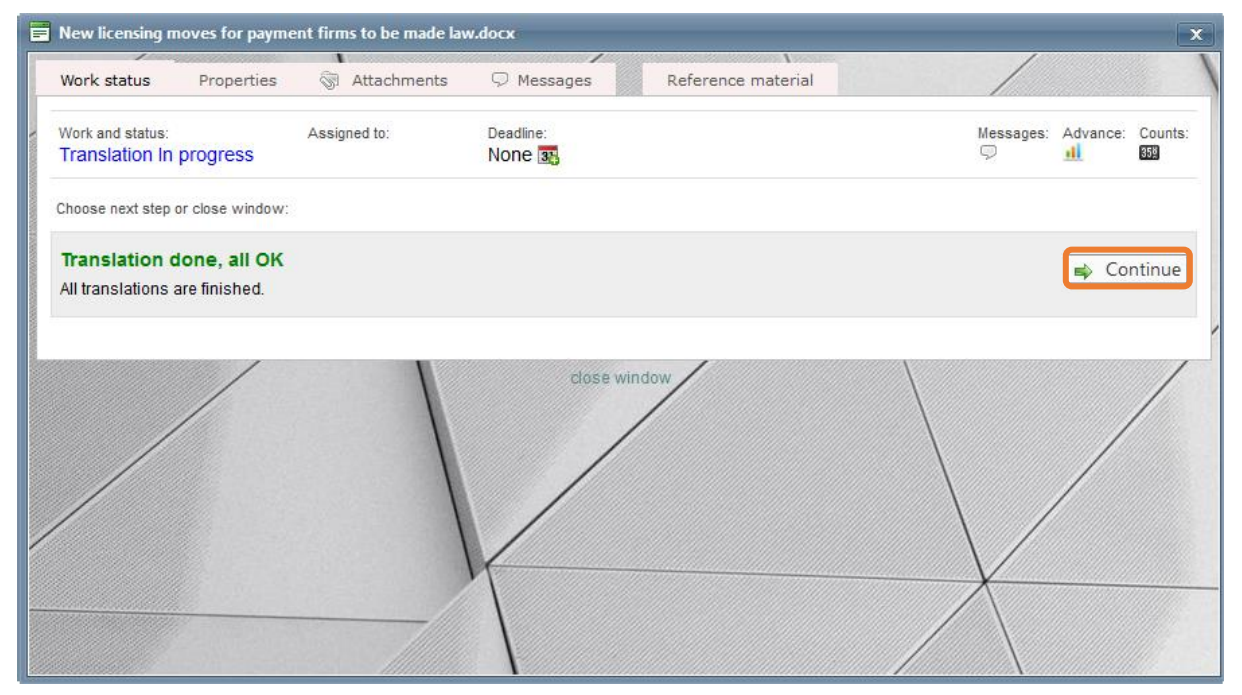

*Note* : Aucune action n'est requise pour sauvegarder les nouveaux segments dans la mémoire de traduction. Celle-ci sera mise à jour automatiquement chaque jour en fin de journée.

# 6. Service Client

Si vous avez besoin d'informations ou d'une assistance immédiate à propos de l'éditeur de traduction Verto, veuillez envoyer un email à l'adresse **support@linguacustodia.com** ou contactez notre équipe au +33 (0) 1 30 44 04 23.